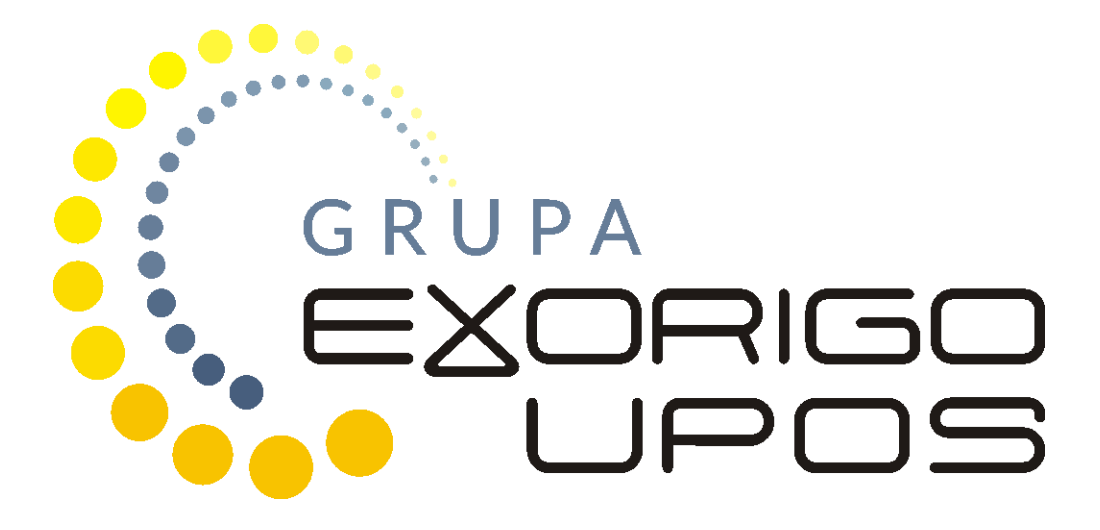

# Instrukcja serwisowa Drukarki fiskalne ONLINE

### Spis treści

| 1. | Wstęp                                                  | 2  |
|----|--------------------------------------------------------|----|
| 2. | Budowa drukarki fiskalnej FP-T88FVA Online             | 2  |
|    | 2.1 Budowa zewnętrzna                                  | 2  |
|    | 2.2 Opis gniazd                                        | 3  |
|    | 2.2.1 Złącze Ethernet                                  | 4  |
|    | 2.2.2 Złącze RS-232                                    | 4  |
|    | 2.2.3 Złącze USB                                       | 4  |
|    | 2.3 Panel operacyjny mechanizmu drukującego            | 5  |
|    | 2.4 Czujniki                                           | 5  |
|    | 2.5 Zabezpieczenia przed dostępem osób nieuprawnionych | 6  |
|    | 2.5.1 Plomba serwisowa                                 | 7  |
|    | 2.5.2 Naklejka plombująca PLXXXXXX lub PSXXXXXX        | 10 |
|    | 2.5.3 Zabezpieczenie pamięci fiskalnej                 | 10 |
| 3. | Czynności serwisowe                                    | 11 |
|    | 3.1 Czynności serwisowe mechanizmu drukującego         | 11 |
|    | 3.1.1 Regulacja czujnika zbliżania się końca papieru   | 11 |
|    | 3.1.2 Demontaż zespołu czujników                       | 12 |
|    | 3.1.3 Demontaż obcinacza                               | 13 |
|    | 3.2 Fiskalizacja                                       | 15 |
|    | 3.2.1. Refiskalizacja                                  | 18 |
|    | 3.3 Przegląd serwisowy                                 | 18 |
| 4. | Postępowanie w przypadku awarii                        | 20 |
|    | 4.1 RAM skasowany                                      | 21 |
|    | 4.2 RTC uszkodzony                                     | 21 |
|    | 4.3 Uszkodzone totalizery                              | 22 |
|    | 4.4. Zamieniono pamięć fiskalną                        | 22 |
|    | 4.5 Data abort na wyświetlaczu                         | 22 |
|    | 4.6 Blokada sprzedaży - towar zablokowany              | 22 |
|    | 4.7 Exorigo-Upos na wyświetlaczu                       | 23 |
|    | 4.8 Błąd przekazu do Centralnego Repozytorium Kas      | 23 |

### 1. Wstęp

Drukarka fiskalna online jest typem kasy fiskalnej. Nie działa jednak autonomicznie, wymaga podłączenia do systemu POS, a obsługuje się ją za pośrednictwem aplikacji sprzedażowej.

Drukarka posiada program pracy kasy, który odpowiada za realizację funkcji kasy, opisanych w Rozporządzeniu Ministra Rozwoju, Pracy i Technologii w sprawie wymagań technicznych dla kas rejestrujących<sup>1</sup>

Drukarka online wysyła dane do zewnętrznego serwera Ministerstwa Finansów, Centralnego Rejestru Kas (CRK). Wymaga to stałego połączenia z Internetem. Administrator tego serwera zdalnie ustala harmonogram przekazu tych danych. Domyślnie drukarka, co dwie godziny wysyła do CRK wszystkie dokumenty i co pół godziny odpytuje serwer WebApi o dostępność nowych komend do wykonania.

Drukarka posiada pamięć chronioną (karta microSD), na której zapisywane są dokumenty fiskalne: paragony, faktury, raporty dobowe, dokumenty anulowane i dokumenty niefiskalne emitowane przez drukarkę.

### 2. Budowa drukarki fiskalnej FP-T88FVA Online

Konstrukcja drukarki fiskalnej FP-T88FVA Online oparta została na mechanizmie drukującym Epson TM-T88V i składa się z następujących modułów: moduł fiskalny MF21, pamięć fiskalna, płyta główna, pakiet 2 (dodatkowe interfejsy wraz z osłoną), pakiet 3 (zasilanie), pakiet 4 (przejściówka pomiędzy pakietem zasilania, a płytą główną). Drukarka wyposażona jest w wyświetlacz zintegrowany typu LCD Dodatkowo posiada akumulator do zasilania awaryjnego.

### 2.1 Budowa zewnętrzna

Wymiary urządzenia podane są w milimetrach.

<sup>&</sup>lt;sup>1</sup> Rozporządzenie Ministra Rozwoju, Pracy i Technologii w sprawie wymagań technicznych dla kas rejestrujących z dn. 12 września 2021r. (Obowiazujące od 28 września 2021r.)

### a) Drukarka z wyświetlaczem zintegrowanym

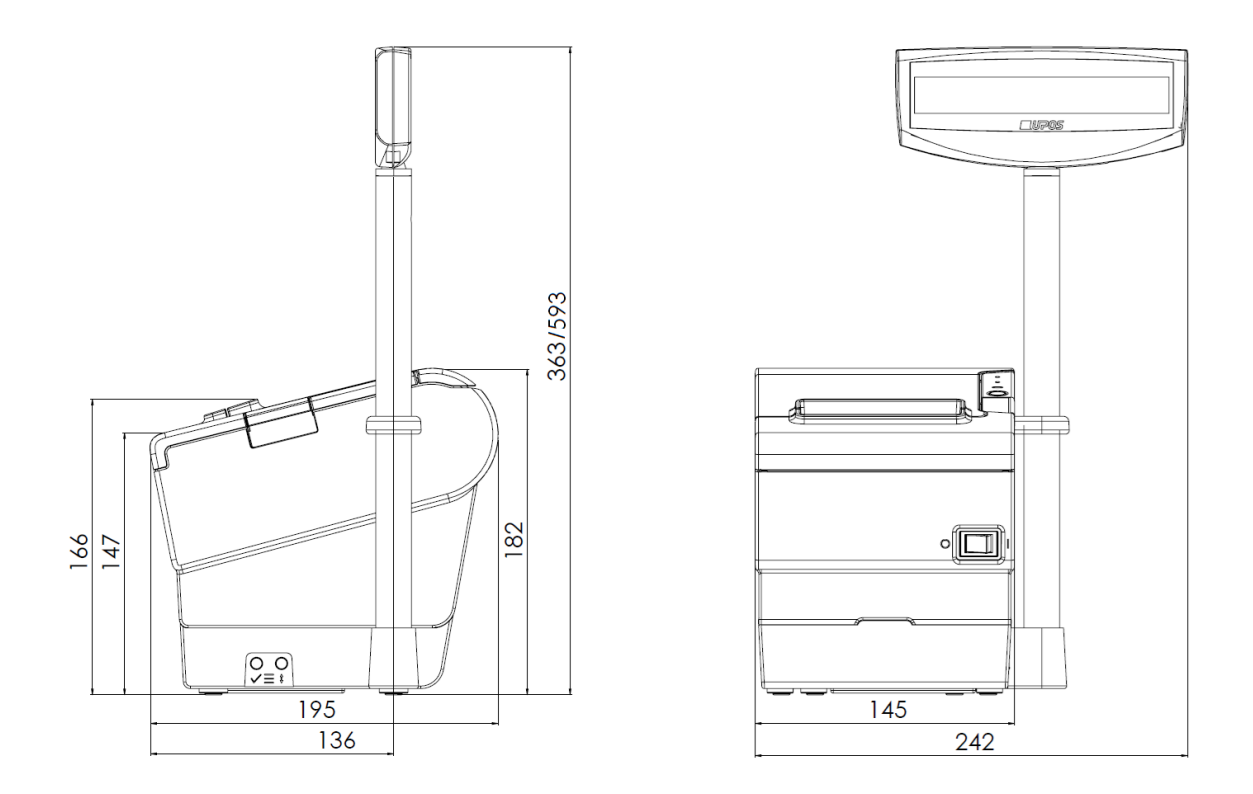

### 2.2 Opis gniazd

Poniżej przedstawiono opis gniazd drukarki fiskalnej.

Drukarkę wyposażono w specjalne gniazdo zasilania kompatybilne z dedykowanym zasilaczem zewnętrznym 24V.

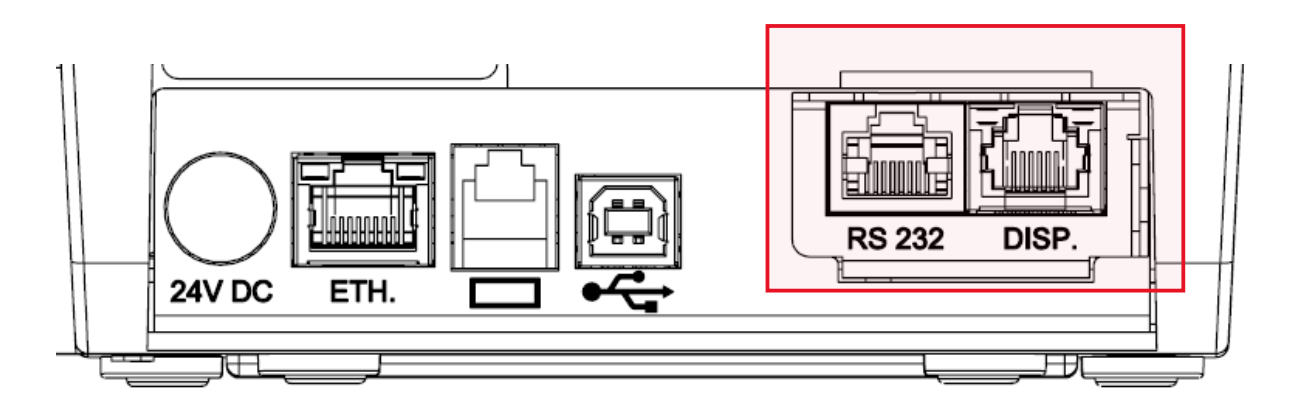

Pakiet 2 zaznaczony na rysunku może występować w różnych opcjach konfiguracyjnych:

- Gniazda: RS232 i RJ11 (Disp.)
- Gniazda: RS232 i Ethernet
- Gniazdo RS232

### 2.2.1 Złącze Ethernet

Złącze Ethernet do połączenia z siecią Internet lub LAN, pracujące w standardzie IEEE 802.3 10BASE-TX.

Typ:RJ-45 8P8CZłącze:Ethernet

Poniżej tabela pinów złącza Ethernet

| Pin | Oznaczenie | Opis          |
|-----|------------|---------------|
| 1   | TX+        | Prześlij +    |
| 2   | TX-        | Prześlij -    |
| 3   | RX+        | Odbierz+      |
| 4   | -          | Zarezerwowany |
| 5   | -          | Zarezerwowany |
| 6   | RX-        | Odbierz -     |
| 7   | -          | Zarezerwowany |
| 8   | -          | Zarezerwowany |

### 2.2.2 Złącze RS-232

Drukarka posiada interfejs szeregowy RS-232, zgodny ze standardem EIA/TIA-561.

 Typ:
 RJ-45

 Złącze:
 RS-232

Poniżej tabela pinów złącza RS-232.

| Pin | Oznaczenie | Opis                            |
|-----|------------|---------------------------------|
| 1   | DTR        | Gotowy terminal danych          |
| 2   | DCD        | +5V (Wykrywanie nośnika danych) |
| 3   | DSR        | Gotowy zestaw danych            |
| 4   | GND        | Masa                            |
| 5   | TxD        | Transmisja danych               |
| 6   | RxD        | Odbieranie danych               |
| 7   | RST        | Żądanie wysłania                |
| 8   | CTS        | Wyczyść aby wysłać              |

#### 2.2.3 Złącze USB

Drukarka posiada złącze komunikacyjne USB typu B. Jest to złącze serwisowe.

Typ:BZłącze:USB

Poniżej tabela pinów złącza USB.

| Pin | Oznaczenie       | Opis                |
|-----|------------------|---------------------|
| 1   | V <sub>BUS</sub> | Zasilanie +5V       |
| 2   | D-               | Transmisja danych - |

| 3 | D+  | Transmisja danych + |
|---|-----|---------------------|
| 4 | GND | Masa                |

### 2.3 Panel operacyjny mechanizmu drukującego

Diody LED na górnej pokrywie mechanizmu drukującego sygnalizują świetlnie stan w jakim znajduje

się drukarka. Poniżej przedstawiono znaczenie poszczególnych sygnałów i przycisków.

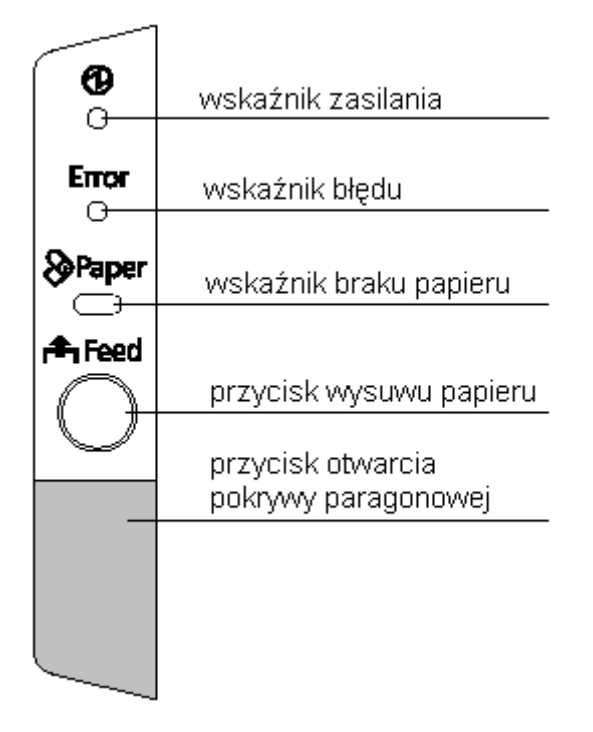

### rta Feed

Przycisk wysuwu - służy do wysuwu papieru, jest nieaktywny, gdy pokrywa mechanizmu jest otwarta, gdy wykryto koniec papieru lub przycisk został wyłączony programowo (np. podczas otwartego paragonu fiskalnego).

## Przycisk otwarcia pokrywy - służy do otwarcia pokrywy drukarki, co umożliwia swobodny dostęp i wymianę rolki papieru.

### 2.4 Czujniki

Czujniki znajdujące się w mechanizmie drukującym zostały pokazane na poniższym rysunku.

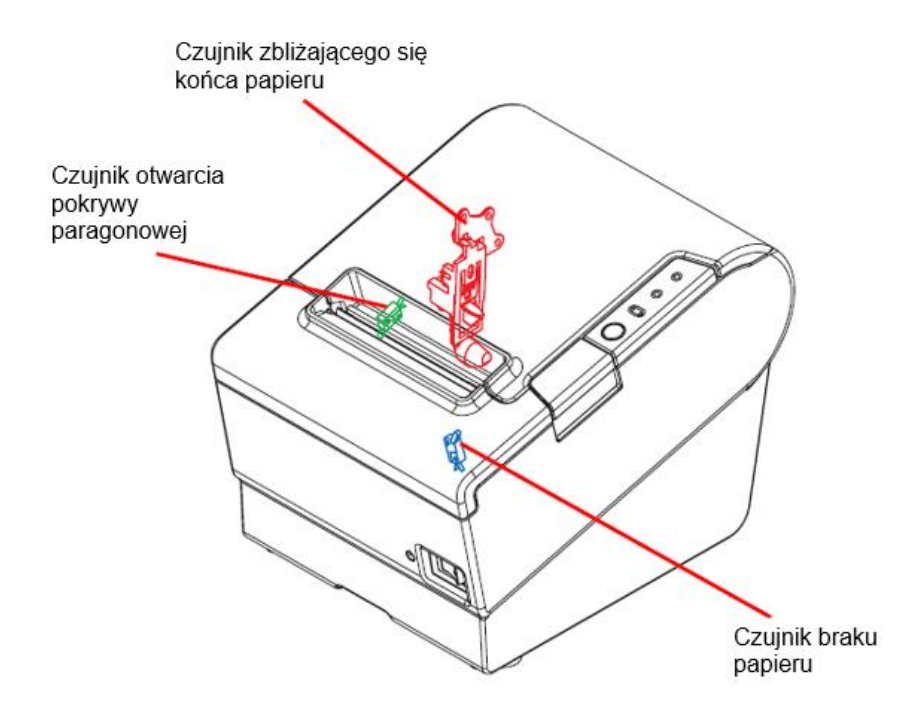

Czujnik zbliżającego się końca papieru

Jeżeli zbliża się koniec rolki papieru to zostaje zapalona dioda PAPER OUT LED.

Jeżeli rolka, na której nawinięty jest papier nie spełnia określonych wymagań, czujnik ten może nie działać poprawnie.

• Czujnik braku papieru

Czujnik odpowiada za obecność papieru pod głowicą termiczną. Gdy czujnik wykryje brak papieru drukowanie jest wstrzymywane. Po zainstalowaniu nowej rolki papieru drukowanie jest wznawiane. Jeżeli użyty został papier niezgodny ze specyfikacją, czujnik może nie działać poprawnie.

• Czujnik otwarcia pokrywy

Jeżeli czujnik wykryje otwarcie pokrywy w czasie drukowania, sygnalizuje to pulsowaniem diody ERROR LED i wstrzymuje drukowanie. Jeżeli wykryte zostanie otwarcie pokrywy w czasie bezczynności drukarki, zostaje ona wprowadzona w stan off-line. Drukarka powraca do stanu normalnego po zamknięciu pokrywy

### 2.5 Zabezpieczenia przed dostępem osób nieuprawnionych

Dzięki odpowiedniej konstrukcji mechanicznej przestrzeń drukarki została podzielona na trzy obszary:

- dostępny dla użytkownika,
- dostępny dla serwisu,
- dostępny dla serwisu głównego producenta.

Użytkownik ma dostęp do zasobnika z rolką papieru. Dostęp do pozostałych obszarów zabezpieczony jest odpowiednio: plombą serwisową, plombą producenta oraz naklejkami plombującymi srebrnymi z folii ulegającej zniszczeniu przy próbie usunięcia, z oznaczeniem "EXORIGO-UPOS PLXXXXXX lub PSXXXXX", gdzie XXXXXX to numer naklejki.

### 2.5.1 Plomba serwisowa

Drukarka fiskalna posiada dwie plomby serwisowe mechaniczne, umieszczone w otworach podstawy drukarki, tak by przykrywały dwa wkręty mocujące konstrukcję drukarki. W otwór z zworką serwisową umieszczona jest dodatkowo okrągła osłona zabezpieczająca zworkę przez zabrudzeniem. Po umieszczeniu plomby w odpowiednim miejscu serwisant za pomocą plombownicy odciska swój numer identyfikacyjny w formacie "UPOS XXXX", gdzie XXXX to indywidualny numer identyfikacyjny przypisany do serwisanta.

Usunięcie plomby serwisowej nie jest możliwe bez jej odkształcenia i zniszczenia odcisku. Demontaż plomby serwisowej umożliwia serwisantowi dostęp do Pakietu 2 (ze złączami kasy), Pakietu 3 (pakietu zasilania i akumulatorów) i kontrolera mechanizmu drukującego.

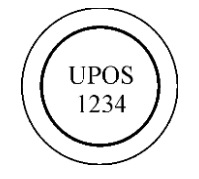

Plomba serwisowa z modeliny z wytłoczonym numerem plombownicy serwisanta.

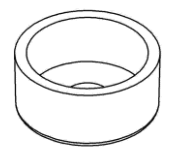

Osłona zabezpieczająca zworkę serwisową, do której wgniatana jest modelina.

Schemat instalacji plomby serwisowej przedstawiono poniżej.

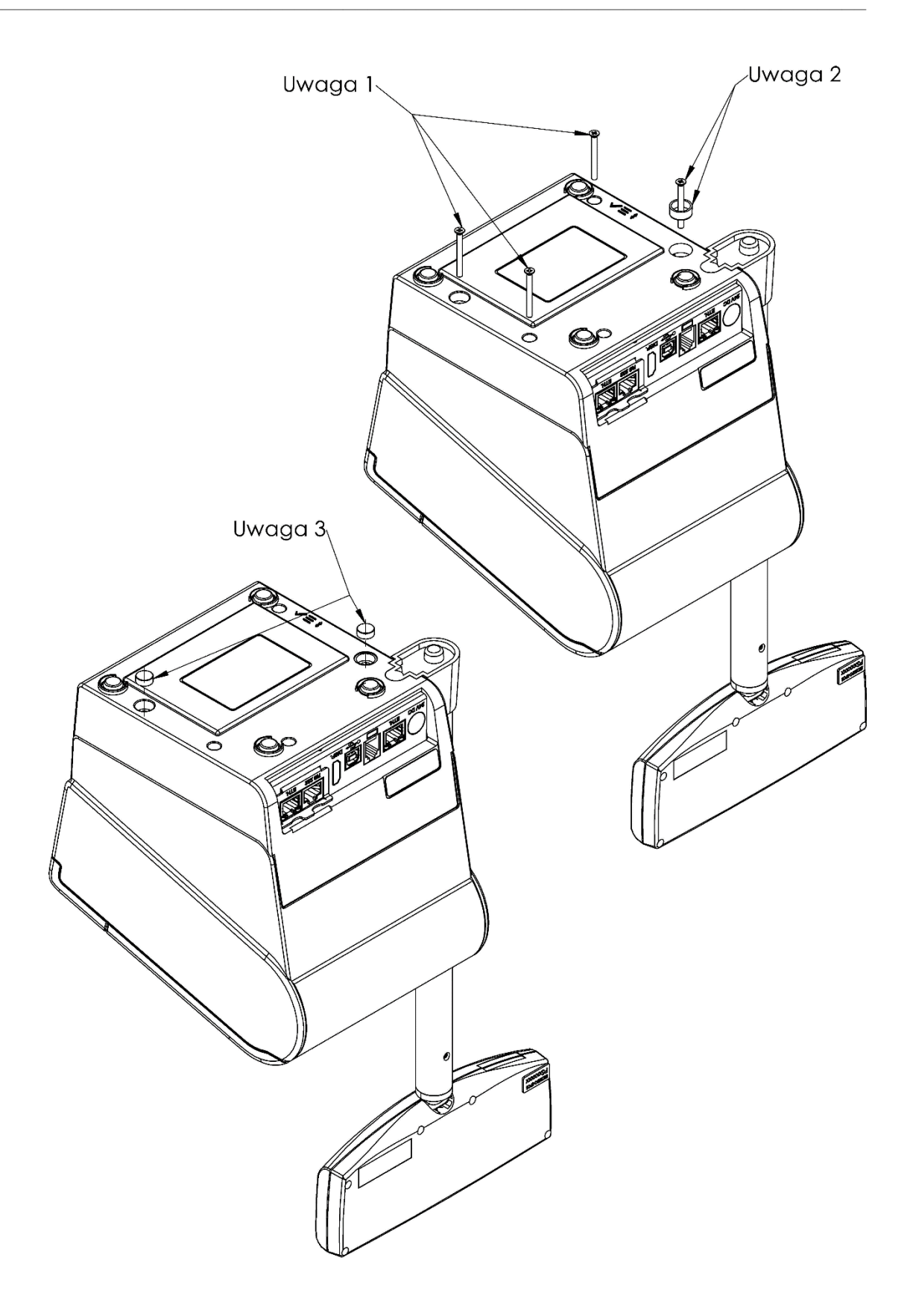

Dostęp do trybu serwisowego uzyskuje się po przełączeniu zworki serwisowej, która znajduje się pod jedną z plomb serwisowych. Do jej przełączenia potrzebne jest narzędzie ze szpiczastym lub stożkowatym zakończeniem, np. długopis.

### Umiejscowienie zworki serwisowej:

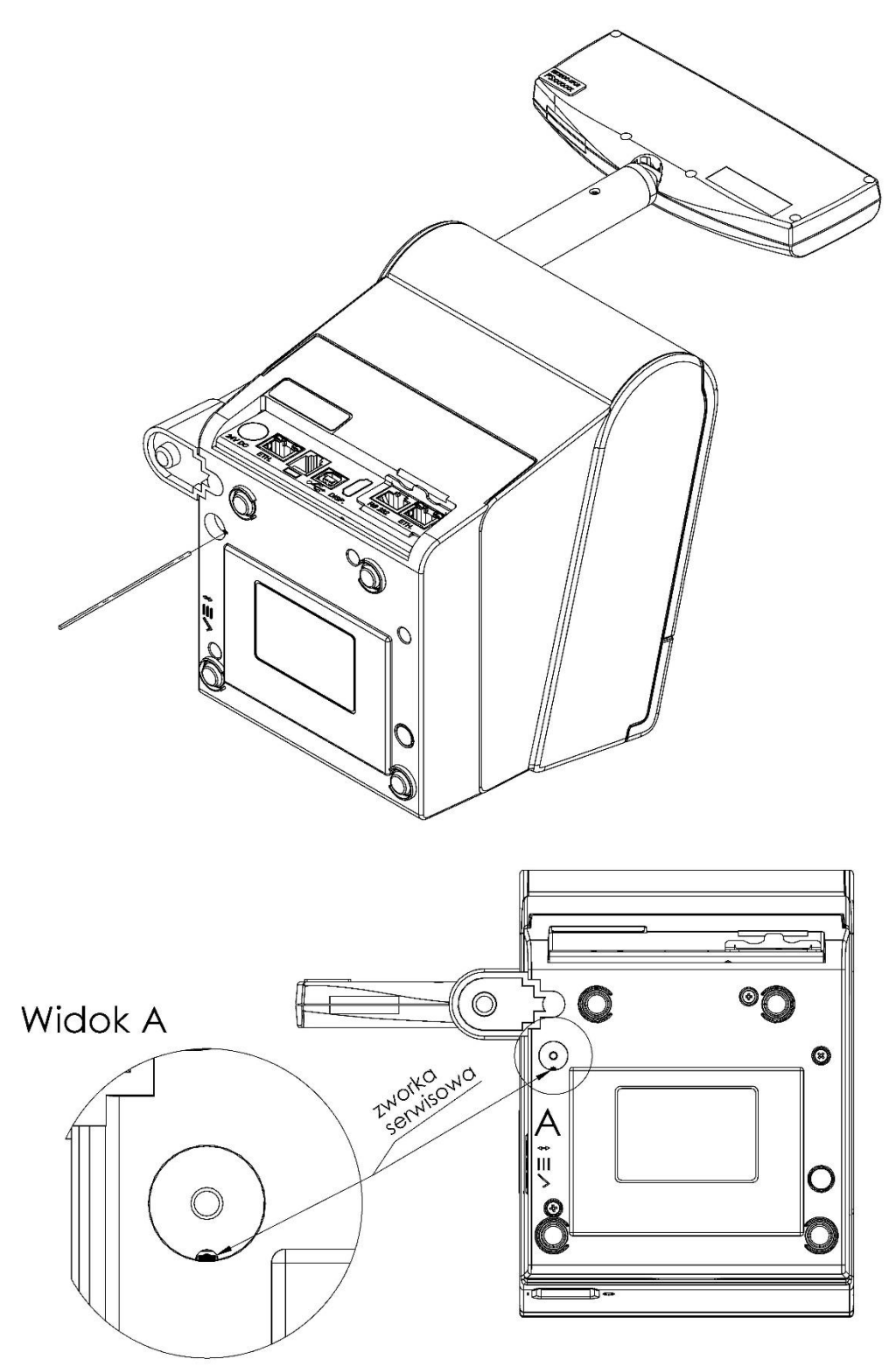

Przełączenie zworki serwisowej w tryb aktywny sygnalizowane jest dwukrotnym krótkim sygnałem dźwiękowym. Z kolei wyłączenie zworki sygnalizuje krótki jednokrotny dźwięk. Zworka jest mechaniczna, oznacza to, że restart drukarki nie powoduje wyłączenie zworki serwisowej, należy to zrobić ręcznie.

### 2.5.2 Naklejka plombująca PLXXXXXX lub PSXXXXXX

Naklejka plombująca wykonana jest ze specjalnej srebrnej folii, której każda próba odklejenia wiąże się z trwałym zniszczeniem. Naklejka plombująca może przyjmować oznaczenie "EXORIGO-UPOS PLXXXXX" lub "EXORIGO-UPOS PSXXXXXX", gdzie XXXXXX to numer naklejki.

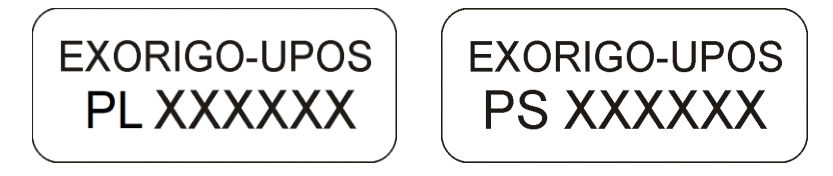

Umieszczenie naklejek plombujących:

a) na wkręcie tylnej części obudowy wyświetlacza kasy, przy dolnej krawędzi (w opcji kasy z wyświetlaczem typu LCD zintegrowanym lub wolnostojącym),

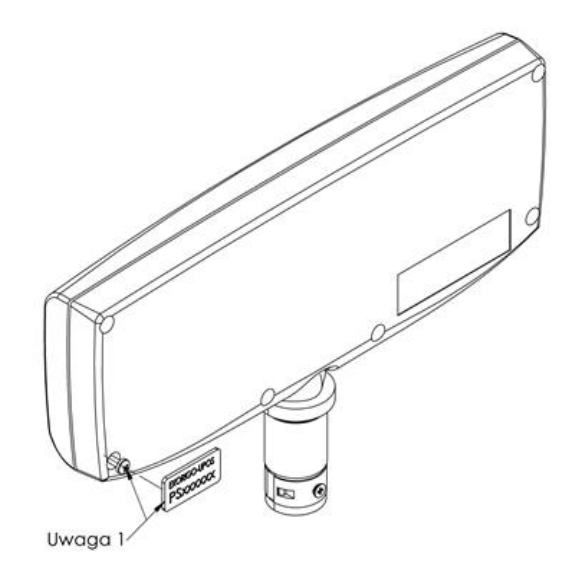

Wszystkie czynności serwisowe dotyczące podzespołów wyświetlacza mogą być wykonywane tylko przez autoryzowany serwis lub serwis główny producenta.

### 2.5.3 Zabezpieczenie pamięci fiskalnej

Pamięć fiskalna umieszczona jest w podstawie drukarki, a następnie zalana specjalną, nieprzeźroczystą żywicą z utwardzaczem, w sposób uniemożliwiający dostęp do układu pamięci.

Dodatkowo dostęp do pamięci fiskalnej jest chroniony przez mechaniczne plomby serwisowe umieszczone w otworach podstawy drukarki, blokujące możliwość nieuprawnionej ingerencji wewnątrz drukarki.

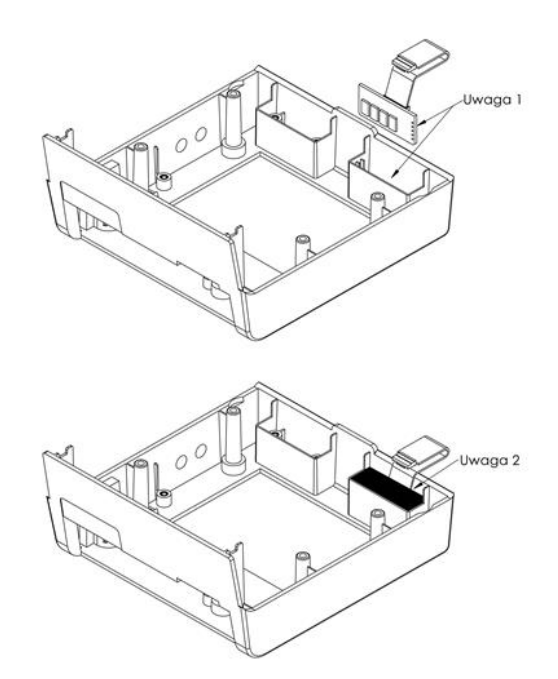

### 3. Czynności serwisowe

3.1 Czynności serwisowe mechanizmu drukującego

3.1.1 Regulacja czujnika zbliżania się końca papieru

- 1. Poluzować śrubę regulacji czujnika zbliżania się końca papieru.
- 2. Przestawić czujnik w położenie #1 lub #2 i dokręcić wkręt regulacji.

| Pozycja | Średnica rolki papieru, przy której zadziała<br>czujnik |
|---------|---------------------------------------------------------|
| #1      | Około 23 mm                                             |
| #2      | Około 27 mm                                             |

3. Zweryfikować czy czujnik porusza się płynnie.

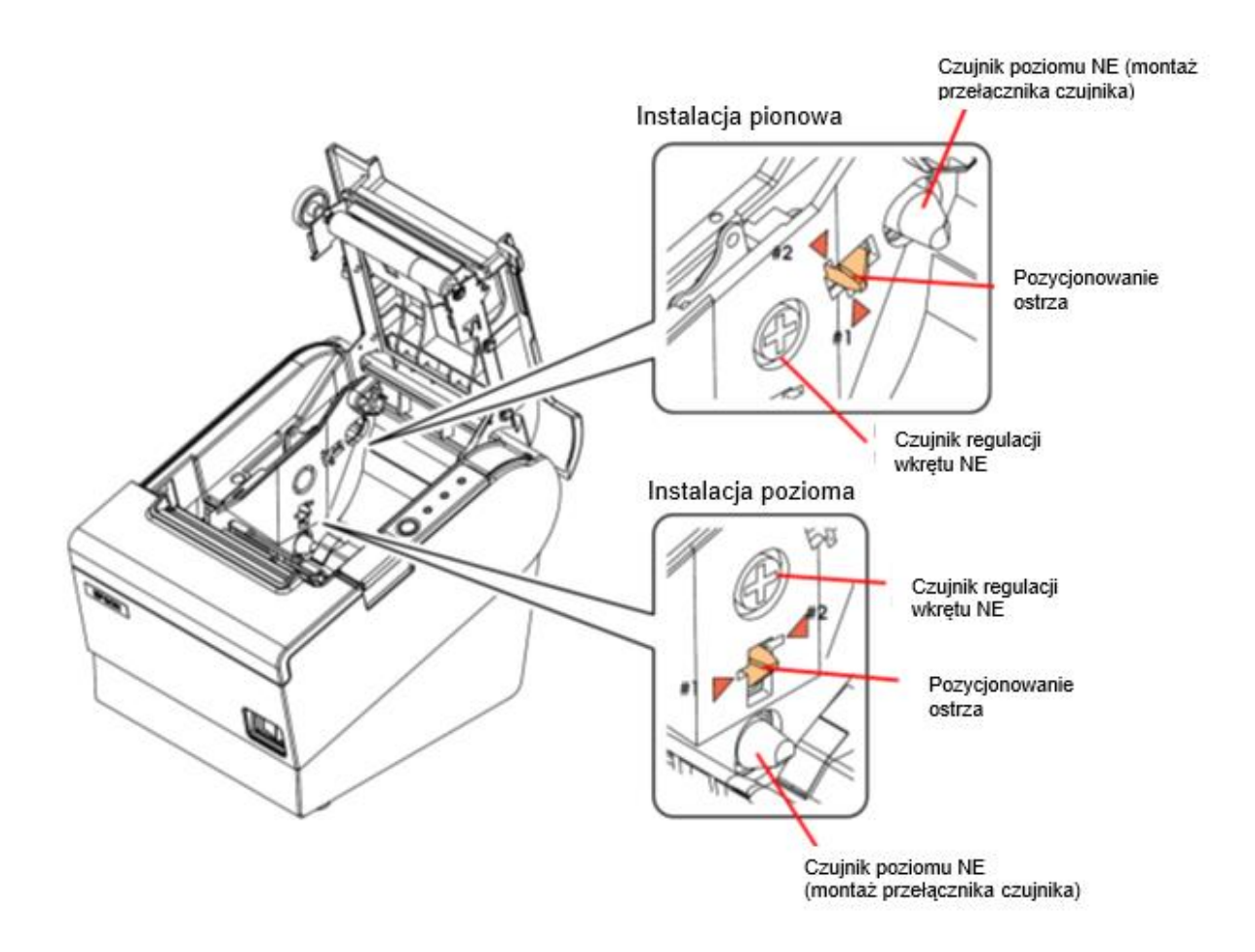

### 3.1.2 Demontaż zespołu czujników

- 1. Poluzować wiązkę poprzez odgięcie haczyków o milimetr lub dwa.
- 2. Odkręcić wkręt S05 i zdemontować czujnik zbliżającego się końca papieru.
- 3. Odkręcić wkręt S09 i zdemontować czujnik otwarcia pokrywy.
- 4. Usunąć zawleczkę E02.
- 5. Wykręcić wkręt regulacji położenia czujnika zbliżającego się końca papieru oraz nakrętkę
- 6. i wymontować czujnik.

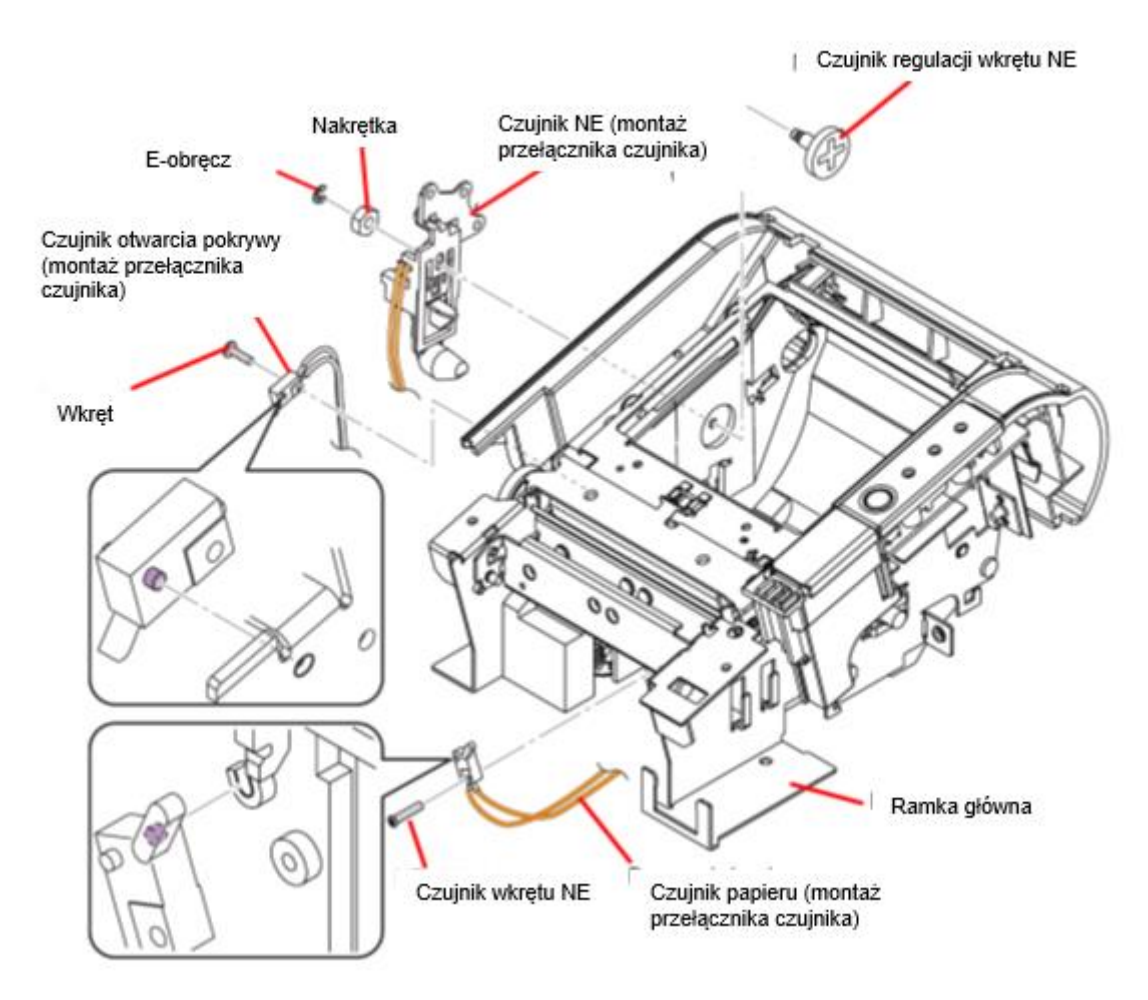

- 7. Wykręcić 2 wkrętu S08 i usunąć płytkę panelu sterowania.
- 8. Wymontować soczewki diod LED.

### 3.1.3 Demontaż obcinacza

- 1. Poluzować wiązkę w uchwytach poprzez odgięcie ich o milimetr lub dwa.
- 2. Wymontować obcinacz po odkręcenie 2 wkrętów S06.

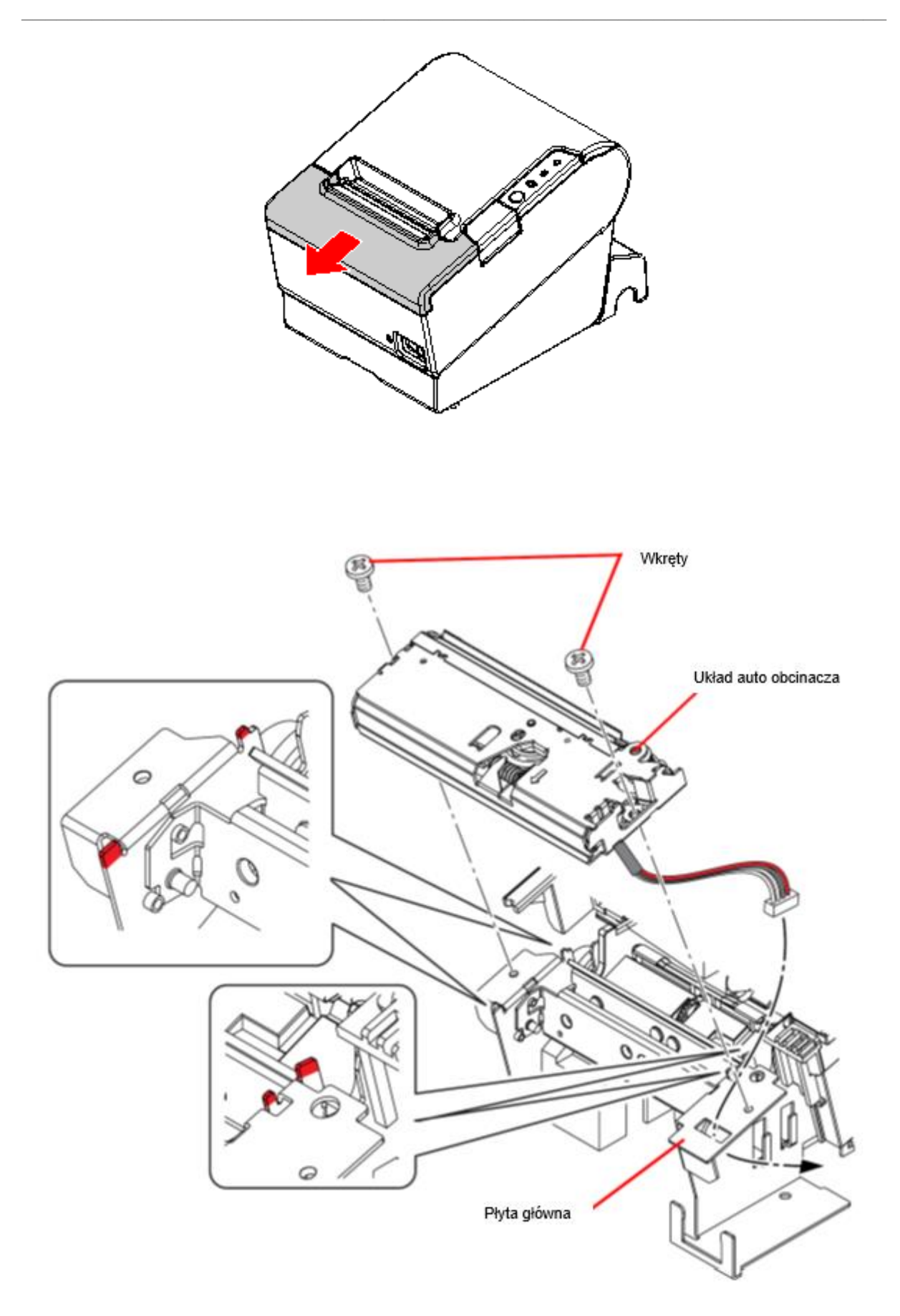

### 3.2 Fiskalizacja

Fiskalizacja przeprowadzana jest dla drukarki znajdującej się w trybie niefiskalnym z zainicjowanym numerem seryjnym oraz numerem unikatowym nadawanym przez producenta urządzenia.

Przed przystąpieniem do fiskalizacji należy wykonać poniższe kroki:

1. Ustawić nagłówek (nazwę podatnika):

| Nazwa Piodatnika                  |                 |                           |                              |                |          |                      |                            | ×     |
|-----------------------------------|-----------------|---------------------------|------------------------------|----------------|----------|----------------------|----------------------------|-------|
|                                   |                 |                           |                              |                |          |                      | Centruj Li                 | nie   |
| Exorigo-Upos Sp. z o. o. Normalny |                 |                           |                              |                |          | ~                    | Wyśrodkowa                 | any 🗸 |
|                                   |                 |                           |                              | Normalny       |          |                      | Do lewej                   | ~     |
|                                   |                 |                           |                              | Normalny       |          | ~                    | Do lewej                   | ~     |
|                                   |                 |                           |                              | Normalny       |          | ~                    | Do lewej                   | 0     |
|                                   | Normalny ~      |                           |                              |                |          |                      | Do lewej                   | ~     |
| Normalny                          |                 |                           |                              |                | Do lewej | ~                    |                            |       |
| Ładuj z Pliku                     | Zapiez do Piku  | u Odczył I                | lazwy                        |                | ок       |                      | Anului                     |       |
| Fiskalizacia 22                   |                 |                           |                              |                |          |                      |                            |       |
|                                   | Nazwa Podatnika | Adres Punktu<br>Sprzedaży | Kod Terminala i<br>Operatora | Wpisanie<br>VA | Stawek   |                      |                            |       |
|                                   |                 |                           |                              |                |          | Fiskaliz<br>Drukarki | acja<br>Onlin <del>e</del> |       |

Dostępnych jest 6 linii, możliwość ustawienia czcionki powiększonej, pogrubionej, normalnej oraz wycentrowania lub wyrównania linii do prawej/lewej strony. Czcionkę i ustawienie można zdefiniować indywidualnie dla każdej linii osobno.

Po zdefiniowaniu nagłówka zostanie on wydrukowany. Podczas tego kroku nagłówek można definiować wiele razy/ wprowadzać zmiany.

**Uwaga:** <u>w nazwie podatnika nie należy definiować adresu punktu, ponieważ będzie zdublowany</u> <u>z danymi zdefiniowanymi w kolejnym kroku, można np. podać adres centrali.</u>

Przykład nagłówka:

NIEFISKALNY ZDEFINIOWANO NAGŁÓWEK Exorigo-Upos S.A. Centrala: ul.Skierniewicka 10A 01-230 Warszawa Tel. +48 221 220 400 Pododdziały: Biuro w Gliwicach ul.Bojkowska 35 bud.2 Magazyn ul. Bojkowska 92, Panattoni Park III NIEFISKALNY #001 Serwis 2022-04-01 BA6805A9B803994AD32767B85A703EA36A550DB6 ZAE1901005202

### 2. Ustawić adres punktu sprzedaży:

|                               | Miejscowość ( | Gliwice  |                 |
|-------------------------------|---------------|----------|-----------------|
| Adres Punktu<br>Sprzedaży<br> | Poczta        | Gliwice  |                 |
|                               | Kod Pocztowy  | 44-100   |                 |
|                               | Ulica         | Bojkowsk | а               |
|                               | Nr.Bud        | 35       | Nr.Lok          |
|                               | Ładuj z       | Pliku    | Zapisz do Pliku |
|                               | OK            |          | Anului          |

Przykład nagłówka i adresu punktu sprzedaży:

|                                                                                                    | Exorigo-Upos S.A.                    |
|----------------------------------------------------------------------------------------------------|--------------------------------------|
| Centrala:                                                                                                    | ul.Skierniewicka 10A 01-230 Warszawa |
|                                                                                                    | Tel. +48 221 220 400 Nagłó           |
|                                                                                                    | Pododdziały:                         |
| Biuro                                                                                                    | w Gliwicach ul.Bojkovska 35 bud.2    |
| Magazyn i                                                                                                    | ul. Bojkowska 92, Panattoni Park III |
| States States                                                                                                    | 44-100 Gliwice Adres punktu          |
|                                                                                                    | Bojkowska 35/2 sprzedaży             |
| - And - And | NIP 9281838767 NIP podatnika         |

3. Ustawić Kod Terminala i Operatora:

| Kod Terminala i | Identyfikator | Terminala i Operatora | × |
|-----------------|---------------|-----------------------|---|
|                 | ld Terminala  | 001                   |   |
|                 | Id Operatora  | Jan Kowalski          |   |
|                 | ОК            | Anuluj                |   |

Identyfikatory mogą być później definiowane z poziomu aplikacji kasowej.

4. Zdefiniować stawki VAT:

| Numer Unikatowy | Ustawianie S | tawek VAT | ×      |
|-----------------|--------------|-----------|--------|
| 1.              | Stawka A     | 23,00%    |        |
|                 | Stawka B     | 8,00%     |        |
|                 | Stawka C     | 05,00%    |        |
| Wpisanie Stawek | Stawka D     | 00,00%    |        |
| VA1<br>         | Stawka E     | -         |        |
|                 | Stawka F     | -         |        |
|                 | Stawka G     | =         |        |
|                 | 0            | Ж         | Anuluj |

5. Wykonać test komunikacji z serwerem CPD:

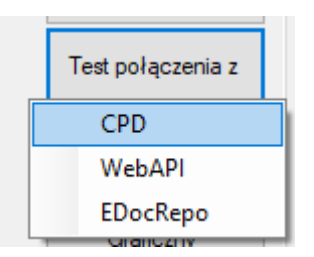

Test ten dostarcza informację, czy drukarka ma połączenie z serwerami Ministerstwa, które jest wymagane podczas fiskalizacji (sprawdzenie homologacji drukarki). W drukarka wydrukuje odpowiedni komunikat:

| Exorigo-Upos sp. z o.o.                                                 | Exorigo-Upos sp. z o.o.                                                                 |
|-------------------------------------------------------------------------|-----------------------------------------------------------------------------------------|
| Ul. Kolejowa                                                            | Ul. Kolajowa                                                                            |
| Warszawa                                                                | Warszawa                                                                                |
| 44-164 Gliwice                                                          | 44-164 Gliwice                                                                          |
| Łódzka 26                                                               | Łódzka 26                                                                               |
| NIP 9281838767                                                          | NIP 9281838767                                                                          |
| nr wydr. 000025/0002<br>NIEFISKALNY<br>Komunikat systemowy              | NIEFISKALNY<br>Błędne dane                                                              |
| Pravidłowa komunikacja z serwerem CPD                                   | NUD DEEDU: 57344 ( 0xE000 )                                                             |
| NIEFISKALNY                                                             | OPIS BŁĘDU: Brak odpowiedzi z serwera CPD                                               |
| #001 Jan Kowalski                                                       | NIEFISKALNY                                                                             |
| 2019-03-19<br>04A2EB7C2D1906E1B1766A14D9D290E7D55E1C76<br>ZAE1801000108 | #001 Jan Kowalski<br>15:11<br>1A31ABA416B9BA64E6DCE19C6643E675872DC4E1<br>ZAE1801000108 |

W przypadku "prawidłowej komunikacji z serwerem CPD" można przejść do samej fiskalizacji.

6. Fiskalizacja

Uwaga: należy włączyć zworkę serwisową.

Należy uzupełnić wszystkie wymagane dane. W polach NIP są akceptowanie tylko znaki numeryczne.

| Fiskalizacja               |                 | × |                                 |
|----------------------------|-----------------|---|---------------------------------|
| NIP Podatnika              | 9281838767      |   |                                 |
| Kod Urzędu Skarbowego      | 1234            |   |                                 |
| ld Fiskalizującego         | CRP00001        |   |                                 |
| lmię i Nazwisko Serwisanta | АСК             |   |                                 |
| NIP Serwisu                | 9281838767      |   |                                 |
| Typ Własności              | 1 - własna      | ~ |                                 |
| Typ Użytkowania            | 1-stała         | ~ | Fiskalizacja<br>Drukarki Online |
| Opcjonalny Numer Ewid      | encyjny         |   |                                 |
|                            | 2019/000007207  |   |                                 |
| Ładuj z Pliku              | Zapisz do Pliku |   |                                 |
| ОК                         | Anuluj          |   |                                 |

Proces może potrwać kilka minut, w tym czasie nie należy restartować urządzenia, ani odłączać od Internetu. Jeśli serwery CPD przyjmą poprawnie zgłoszenie drukarki, to zostanie wydrukowany *raport potwierdzenia zgodności danych*, który musi zostać potwierdzony za pomocą przycisku menu

autonomicznego (na wyświetlaczu wyświetlone jest pytanie o poprawność danych). Po potwierdzeniu odbywa się właściwy proces fiskalizacji drukarki, zakończony wydrukiem r*aportu fiskalnego fiskalizacji*. Następnie należy wyłączyć zworkę serwisową. Powiązanie pamięci fiskalnej i chronionej następuje automatycznie i nie wymaga uwagi serwisanta

Uwaga: Po fiskalizacji nie należy wyłączać urządzenia, ani odłączać od Internetu. Drukarka paczkuje i wysyła do CPD raport fiskalizacji. W czasie ok 10-15 min po fiskalizacji pobiera z serwera Ministerstwa domyślny harmonogram przekazu danych.

### 3.2.1. Refiskalizacja

Reafiskalizację, czyli ponowną fiskalizację drukarki można wykonać po zapełnieniu się pamięci fiskalnej i odczycie jej zawartości oraz zgłoszeniu tego faktu z kompletem dokumentów do urzędu skarbowego.

Refiskalizacja wiąże się z wymianą pamięci fiskalnej, pamięci chronionej, które dostępne są tylko dla serwisu głównego producenta. Podczas refiskalizacji zachowany zostaje wcześniejszy numer seryjny urządzenia oraz nadany numer ewidencyjny, zmianie ulega numer unikatowy urządzenia.

### 3.3 Przegląd serwisowy

Zgodnie z rozporządzeniem<sup>1</sup> przegląd serwisowy powinien być wykonywany nie rzadziej niż, co 2 lata.

Przed przystąpieniem do czynności serwisowych należy z poziomu programu serwisowego Simple Tool (zakładka *serwis*) wydrukować *Raport przeglądu technicznego*, który zawiera zakres czynności jakie należy wykonać na drukarce fiskalnej.

Uwaga: potwierdzeniem wykonania przeglądu technicznego jest zapisane w pamięci fiskalnej i chronionej zdarzenie. Aby zdarzenie zostało zapisane należy *włączyć* zworkę serwisową, następnie w programie Simple Tool kliknąć *potwierdzenie przeglądu serwisowego*. Nie zostanie wydrukowane żadne potwierdzenie, aby sprawdzić poprawność zapisów w pamięci, należy wydrukować *Raport zdarzeń – przeglądy serwisowe*.

Po wykonaniu przeglądu należy wyłączyć zworkę serwisową.

| Serializacja >>       Odblokowanie RAM       Inicjowanie pam.<br>fisk.<br>Odblokowanie<br>Pamięci Fiskalnej       Numer Unikatowy<br>Fiskalizacja >>       Adres Punktu<br>Sprzedaży<br>Kod Terminala i<br>Operatora<br>Wpisanie Stawek<br>VAT<br>                                               |
|----------------------------------------------------------------------------------------------------|
| Ustawianie Czasu i<br>Daty       Odblokowanie RAM       Inicjowanie pam.<br>fisk.       Odblokowanie<br>Pamięci Fiskalnej       Numer Unikatowy         Fiskalizacja >>       Adres Punktu       Kod Terminala i<br>Operatora       Wpisanie Stawek         VAT        Fiskalizacja              |
| Ustawianie Czasu i<br>Daty       Odblokowanie RAM       Inicjowanie pam.<br>fisk.<br>Odblokowanie<br>Pamięci Fiskalnej       Numer Unikatowy<br>Fiskalizacja >>       Adres Punktu<br>Sprzedaży<br>Kod Terminala i<br>Operatora<br>Wpisanie Stawek<br>VAT<br>Fiskalizacja<br>Drukarki Online<br> |
| Fiskalizacja >>       Nazwa Podatnika     Adres Punktu     Kod Terminala i     Wpisanie Stawek         VAT                                                                                                    |
| Fiskalizacja >>       Nazwa Podatnika     Adres Punktu     Kod Terminala i     Wpisanie Stawek         Operatora     VAT                                                                                                    |
| Spizedazy     Operational     VR1            Drukarki Online                                                                                                    |
|                                                                                                    |
| CFP 2.0                                                                                                    |
| Swobodny Rozkaz FPC in Parowanie Pamięci Ładuj Certyfikat Zapisz Certyfikat na Serwer Reset Drukarki                                                                                                    |
| Test Szuflady Przegląd Serwisowy Parametry<br>Konfiguracyjne Ładuj Certyfikat z Pobranie Certyfikatu<br>SFTP serwerów CPD Ignorowane Błędy                                                                                                    |
| Raport Przeglądu Technicznego                                                                                                    |
| RS:COM Potwierdzenie Przeglądu Serwisowego 01005202                                                                                                    |
| Ustaw Czestotliwość Przegladu                                                                                                    |
|                                                                                                    |

| Raport Zdarzeń<br> | Spis<br>do | niewysłanych<br>okumentów |   |
|--------------------|------------|---------------------------|---|
| Wydruk Rapor       | rtu Zda    | arzeń                     | × |
| Zakres Raport      | tów        | Pełny Zakres Raportów     | ~ |
| Typ zdarzeń        |            |                           |   |
| przeglądy tech     | nniczne    | e An La                   | ~ |
| 0                  | К          | Anuluj                    |   |

19

### 4. Postępowanie w przypadku awarii

| Wystąpienie awarii                | Sygnalizacja problemu              | Czynności serwisowe                |
|-----------------------------------|------------------------------------|------------------------------------|
| Drukarka nie uruchamia się        | POWER LED nie świeci               | Sprawdzić poprawność               |
|                                   |                                    | podłączenia przewodu               |
|                                   |                                    | zasilającego, wymienić zasilacz na |
|                                   |                                    | nowy, wymienić pakiet              |
|                                   |                                    | akumulatorów                       |
| Drukarka nie wysuwa papieru       | ERROR LED świeci się w sposób      | Sprawdzić czy pokrywa drukarki     |
|                                   | ciaqly                             | jest zamknieta, założyć nowa rolke |
|                                   |                                    | papieru, ewentualnie wymienić      |
|                                   |                                    | moduł drukujący                    |
| Papier przy wydruku co jakiś czas | -                                  | Sprawdzić czy do podajnika nie     |
| się zacina                        |                                    | dostało się jakieś                 |
| L L                               |                                    | zanieczyszczenie, poprawnie        |
|                                   |                                    | założyć papier, ostatecznie        |
|                                   |                                    | wymienić moduł drukujący           |
| Wydruk jest niewyraźny lub papier | -                                  | Delikatnie przetrzeć głowicę       |
| nie jest zadrukowywany            |                                    | drukującą lub odpowiednio          |
|                                   |                                    | podłączyć głowicę drukującą,       |
|                                   |                                    | ewentualnie wymienić moduł         |
|                                   |                                    | drukujący                          |
| Nie działa obcinacz papieru       | ERROR LED wolno pulsuje            | Przy włączonej drukarce usunąć     |
|                                   |                                    | zacięcie papieru lub wymienić      |
|                                   |                                    | moduł obcinacza papieru            |
| Drukarka nie drukuje              | ERROR LED świeci w sposób          | Papier się kończy lub brak papieru |
|                                   | ciągły                             |                                    |
| Drukarka nie drukuje              | ERROR LED pulsuje bardzo           | Należy poczekać, aż głowica        |
|                                   | szybko                             | drukarki ostygnie                  |
| Drukarka nie drukuje              | ERROR LED pulsuje w sposób         | Należy wymienić płytę główną       |
|                                   | niesynchroniczny                   | mechanizmu drukującego             |
| Drukarka nie drukuje              | Beeper piszczy w sposób ciągły     | Wymienić moduł fiskalny lub        |
|                                   |                                    | wymienić układ flash pamięci       |
|                                   |                                    | programu pracy kasy                |
| Nie działa Ethernet               | Nie świecą diody przy złączu       | Sprawdzić podłączenie              |
|                                   |                                    | przewodów, zweryfikować            |
|                                   |                                    | ustawienia drukarki                |
| Po wyłączeniu zasilania drukarka  | -                                  | Wymienic pakiet akumulatorow       |
| nie pracuje w trybie bateryjnym   |                                    |                                    |
| Wyzerowana pamięc operacyjna      | Wydruk informacyjny                | Wydruk raportu fiskalnego zdarzen  |
| Błąd weryfikacji danych zawartych | Błąd na wydruku                    | Wydruk raportu fiskalnego          |
| w pamięci operacyjnej             |                                    | zdarzen, ew. wymiana modułu na     |
|                                   |                                    | nowy                               |
| Uszkodzenie pamięci fiskalnej     | Błąd na wydruku                    | Wymiana pamięci fiskalnej na       |
|                                   |                                    | nową                               |
| Błąd przy aktualizacji programu   | Informacja na wyswietlaczu klienta | vvydruk raportu fiskalnego         |
| pracy kasy                        |                                    | zdarzen, ew. wgranie poprzedniej   |
|                                   |                                    | wersji programu                    |
| Utrata ciągłości numeracji        | Zapis jako zdarzenie               | vvydruk raportu fiskalnego         |
| dokumentow fiskalnych i           |                                    | zdarzen, ew. wymiana modułu        |
| niefiskalnych                     |                                    | fiskalnego                         |
| Zapełnienie pamięci fiskalnej lub | Blokada wydrukow. Co kilka         | Wymiana pamięci fiskalnej          |
| pamięci chronionej                | sekund sygnał dzwiękowy.           | lub chronionej na nową             |
| Uszkodzenie lub odłączenie        | Informacja na wydruku              | Wymiana pamięci fiskalnej          |
| pamięci fiskalnej lub pamięci     |                                    | i chronionej na nową               |
| chronionej                        |                                    |                                    |
| Wyswietlacz klienta nie pokazuje  | Brak wyswietlanych znakow          | Sprawdzic podłączenie przewodow    |
| sprzedaży                         | na wyswietlaczu                    |                                    |
| Problem z przesłaniem klucza      | Wydruk komunikatu i blokada        | Sprawdzić połączenie internetowe   |
| publicznego do zewnętrznego       | sprzedaży.                         |                                    |
| systemu teleinformatycznego       |                                    |                                    |
| Błędy w działaniu Modułu          | Brak wysyłki danych.               | Wymiana modułu na nowy             |
| kryptograficznego (TPM)           |                                    |                                    |

### 4.1 RAM skasowany

W przypadku skasowanego RAM drukarka fiskalna będzie informować użytkownika sygnałem dźwiękowym oraz wydrukiem niefiskalnym:

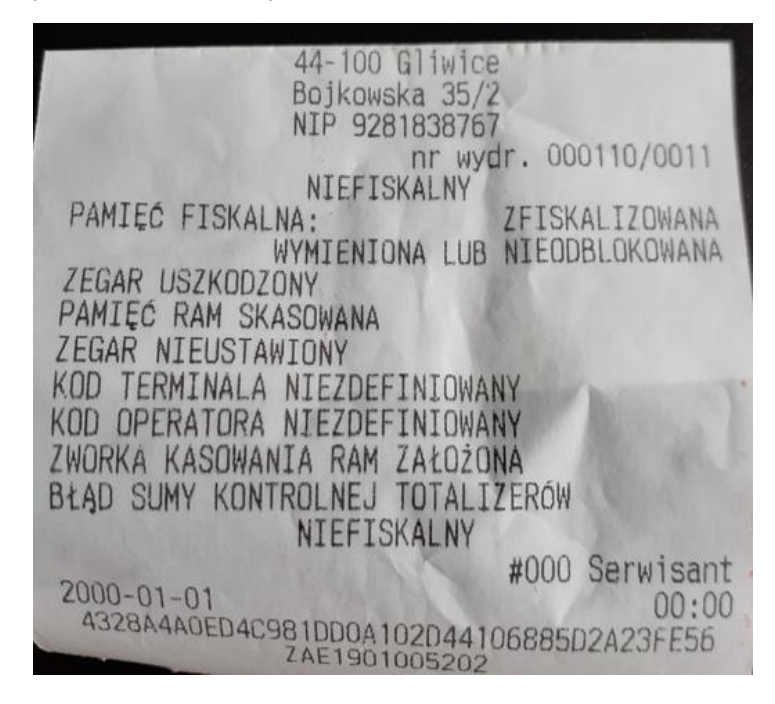

Dodatkowo na wyświetlaczu może pojawić się **data 01-01-2000 i czas 00:00**. Jeśli drukarka ma zamkniętą dobę fiskalną i jest podłączona do Internetu to czas zsynchronizuje się automatycznie, natomiast sprzedaż nadal będzie niemożliwa.

Naprawa:

- Włączyć zworkę serwisową
- Połączyć się z drukarką programem Simple Tool
- W zakładce serwis kolejno wykonać:
  - (opcjonalne) Ustawienie daty i czasu
  - Odblokowanie pamięci RAM
  - Odblokowanie pamięci fiskalnej
  - Ustawienie kodu terminala i operatora
- Wyłączyć zworkę serwisową
- Wydrukować raport informacyjny (zweryfikować, czy jest możliwość otwarcia paragonu "TAK")
- Wykonać sprzedaż testową (paragon anulowany).

Jeżeli istnieje możliwość sprzedaży, czynności serwisowe mogą zostać zakończone.

### 4.2 RTC uszkodzony

W przypadku uszkodzenia układu RTC na wyświetlaczu pojawi się **data 01-01-2000 i czas 00:00.** Za podtrzymanie zasilania układu RTC odpowiada bateria na module fiskalnym.

Naprawa (procedura zadziała dla drukarek online w wersji 3.02):

- Doba fiskalna zamknięta/otwarta
  - Włączenie zworki serwisowej

- Ustawienie prawidłowej daty i czasu
- Wyłączenie zworki serwisowej
- Wydruk raportu informacyjnego (zweryfikować, czy jest możliwość otwarcia paragonu "TAK")

**Uwaga:** ustawione data i czas nie mogą być wcześniejsze niż ostatnie zapisane w pamięci fiskalnej drukarki- sprzedaż będzie niemożliwa.

### 4.3 Uszkodzone totalizery

W przypadku uszkodzonych totalizerów należy skasować pamięć RAM, zworka kasowania RAM dostępna jest na module fiskalnym – dostępnym tylko dla serwisu producenta. <u>Należy odesłać urządzenie do producenta</u>, celem naprawy.

### 4.4. Zamieniono pamięć fiskalną

W przypadku pojawienia się komunikatu "*zamieniono pamięć fiskalną*" podczas próby sprzedaży/ wydruku raportu dobowego drukarka zasygnalizuje błąd dwukrotnym krótkim sygnałem dźwiękowym. Wydruk fiskalny nie będzie możliwy, należy wydrukować raport informacyjny, sprawdzić komunikat błędu w polu "*możliwość otwarcia paragonu*".

Należy wykonać próbę odblokowania pamięci fiskalnej programem Simple Tool:

- Włączyć zworkę serwisową
- Odblokować pamięć fiskalną (w zakładce serwis)
- Wyłączyć zworkę serwisową
- Opcjonalnie ustawić kod terminala i operatora
- Wydrukować raport informacyjny, sprawdzić "możliwość otwarcia paragonu", jeśli będzie "*TAK*" wykonać sprzedaż testową.

Jeżeli odblokowanie pamięci fiskalnej opisane powyżej nie będzie możliwe lub po odblokowania nadal nie będzie możliwości sprzedaży – wyślij drukarkę do serwisu producenta.

### 4.5 Data abort na wyświetlaczu

W przypadku pojawienia się błędu Data Abort na wyświetlaczu drukarki, należy zrestartować drukarkę, pozostawić ją wyłączoną na ok 1 min i ponownie włączyć. Jeśli po restarcie na wyświetlaczu pojawi się aktualna data i czas, należy wydrukować raport informacyjny i sprawdzić pole: *możliwość otwarcia paragonu*, jeśli jest "*TAK*", sprzedaż jest możliwa interwencja serwisowa może zostać zakończona. Jeśli nie ma możliwości otwarcia paragonu należy zweryfikować inne komunikaty błędów jakie się pojawiają, np. przy próbie otwarcia paragonu. Jeśli po restarcie nadal na wyświetlaczu widoczny jest Data Abort – wyślij drukarkę do serwisu producenta, konieczne będzie skasowanie pamięci RAM.

### 4.6 Blokada sprzedaży - towar zablokowany

Blokada towaru następuje zgodnie z wymaganiami rozporządzenia<sup>1</sup>:

### § 40. 1. Kasa zapewnia:

3) blokowanie sprzedaży danego towaru lub usługi, gdy wartość stawki podatku została podwyższona, jeżeli wcześniej była obniżona lub towar lub usługa były zwolnione od podatku – w przypadku drukarek fiskalnych;

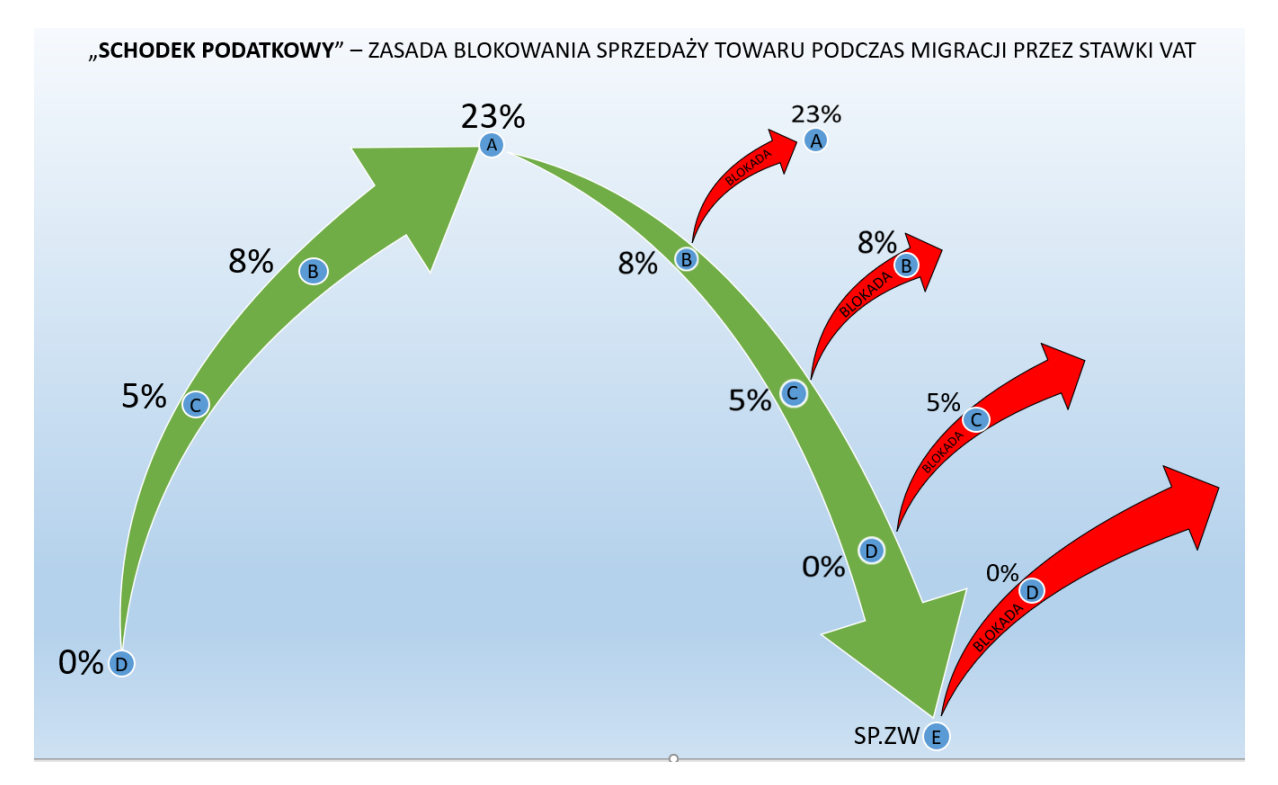

W przypadku zablokowanego towaru jego dalsza sprzedaż nie będzie możliwa. Drukarka posiada bazę towarową, która zapamiętuje towary- towar raz zablokowany będzie pamiętany. Aby móc sprzedawać dany towar należy zmienić jego nazwę.

**Zalecenie:** wraz ze zmianą stawki podatkowej zmienić nazwę towaru, np. dodać literę oznaczająca stawkę VAT lub symbol (Towar\_A; Towar.B).

### 4.7 Exorigo-Upos na wyświetlaczu

W przypadku, gdy drukarka nie uruchamia się, przez cały czas na wyświetlaczu pojawia się tylko napis Exorigo-Upos należy odłączyć kabel zasilający na kilka minut i pozostawić drukarkę. Po zadanym czasie podłączyć zasilanie i sprawdzić, czy się uruchamia. Jeśli urządzenia nadal nie uruchamia się – wyślij do serwisu producenta, możliwe uszkodzenia pamięci chronionej.

**Uwaga:** w przypadku mocno zapełnionej pamięci fiskalnej i chronionej (drukarka już długo pracuje u klienta, zapisanych wiele dób fiskalnych w pamięci, urządzenie relatywnie długo może się uruchamiać, należy odczekać nawet kilka minut.

### 4.8 Błąd przekazu do Centralnego Repozytorium Kas

Domyślnie drukarka przekazuje dane do Centralnego Repozytorium Kas, co 2 h, zgodnie z harmonogramem jaki pobiera po fiskalizacji z serwerów ministerstwa. Jeżeli przekaz nie dojdzie do skutku drukarka sygnalizuje użytkownikowi brak przekazu wydrukiem:

```
Exorigo-Upos S.A.
              ul.Skierniewicka 10A
                 01-230 Warszawa
                Biuro w Gliwicach
                ul.Bojkowska 35
                44-100 Gliwice m.
                  Bojkowska 35/2
                  NIP 9281838767
                             nr wydr. 000705/0042
                   NIEFISKALNY
              KOMUNIKAT SYSTEMOWY
            Brak przekazu danych do
          Centralnego Repozytorium Kas
         Sprawdź sieć teleinformatyczną
NIEFISKALNY
                               #001 Aniela Zaręba
2020-07-01
                                             14:43
    A68892E79799DC102704423D96C0B96D8FEF25DE
                 ZAE1901005012
```

Jeżeli wydruki pojawiają się sporadycznie, nie jest to problemem i nie wymaga interwencji serwisowej.

Jeśli wydruki pojawiają się bardzo często lub nawet przy każdej próbie wysyłki (co 2h), to należy podjąć odpowiednie kroki, w celu weryfikacji.

Możliwe sytuacje:

1. Klient zgłasza brak przekazu do CRK, drukują się komunikaty

Zweryfikować komunikację z serwerami CPD i WebApi (wykonać test komunikacji z programu Simple Tool). Jeśli komunikacja z serwerami jest prawidłowa, a w cloud znajdują się paczki oczekujące na wysyłkę, spróbować wymusić ręcznie wysyłkę (zakładka *serwis* > *wyślij wszystkie dokumenty na serwer*).

Jeśli komunikacja z serwerami nie jest prawidłowa, zaleca się podłączenie drukarki do zewnętrznej sieci (np. LTE z telefonu) i wykonanie ponownych testów komunikacji z serwerami. Jeśli jest prawidłowa, wykonać wymuszenie wysyłki i sprawdzić, czy paczki zostały wysłane.

| Połączenie                                     |                      |               |                     |              |             |
|------------------------------------------------|----------------------|---------------|---------------------|--------------|-------------|
| Rodzaj połączenia z Drukarką Fiskalną: RS232 🗸 |                      |               | Drukarka Online 3.0 | )+ ~ PL ~    | LOG         |
| Parametry komunikacii RS232                    |                      |               |                     |              |             |
| Port: COM1 v Predkość: 115300 v hos            | Polacz               | Bozłacz W     | ukrui               |              | Ustawienia  |
| Poir. COMT V Preukosc. T15200 V Bps            | 101402               | Thorage Th    | yktyj               |              | Ostawichild |
|                                                |                      |               |                     |              |             |
| OGÓLNE SPRZEDAŻ RAPORTY I STATUSY SERWIS MEMOR | Y VIEWER RD          |               |                     |              |             |
| Widok Drzewa Podglad                           |                      |               |                     |              |             |
| = 7AE1901005220                                |                      |               |                     |              |             |
| certs [3]                                      | 0                    | dśwież Widok  | Odczyt              | aj Pamięć Cl | hronioną    |
| EncSigCert_20220314T085207.730Z.cer [2,2 KB]   |                      |               |                     |              |             |
| EncSigCert_20220314T125657.039Z.cer [2,2 KB]   |                      | Raport Raport |                     |              | Wydruk      |
| EncSigCert_20220314T143810.630Z.cer [2,2 KB]   | Zdarzenia            |               |                     | Faktura      |             |
|                                                |                      |               |                     |              |             |
|                                                |                      |               |                     | Faktura      |             |
|                                                |                      |               |                     | Anulowana    |             |
|                                                |                      | 1             |                     |              |             |
| r000849-000849 [7,3 KB]                        | Szukaj JPKID         |               |                     |              |             |
| r000851-000851 [7,3 KB]                        |                      |               |                     |              |             |
|                                                |                      |               |                     |              |             |
|                                                | ace Wysyłki          |               |                     |              |             |
|                                                |                      |               |                     |              |             |
| s000261-000261 [7,3 KB] a wysy                 | IKę<br>Zrzut Pamieci |               |                     |              |             |
| s000262-000262 [7,3 KB]                        |                      |               |                     |              |             |
| s000263-000265 [8,7 KB]                        | MA selecte           |               |                     |              |             |
| - s000266-000266 [7,6 KB]                      | Dokumentu            |               |                     |              |             |
|                                                |                      |               |                     |              |             |
|                                                |                      |               |                     |              |             |
| \$000277-000277 [7,7 KB]                       |                      |               |                     |              |             |
|                                                |                      |               |                     |              |             |

**Uwaga**: jeśli w cloud będzie dużo paczek może nie być możliwa wysyłka wszystkich w jednym kroku, należy zweryfikować historię wysyłek (zakładka *memory viewer > odczytaj pamięć chronioną > wysyłki > historia*) – sprawdzić, czy są zapisane wysłane paczki z bieżącą datą i godziną, jeśli takwysyłka powiodła się.

| Wysyłki                              | Historia Wysyłek                                                                                                    | × |
|--------------------------------------|----------------------------------------------------------------------------------------------------|---|
| Zrzut Pamięci<br>Wydruk<br>Dokumentu | s000001-000006 DFD.ZAE1901005221.2022-03-31T12:28:22.745Z<br>s000007-000012 DFD.ZAE1901005221.2022-03-31T12:28:23.817Z<br>s000013-000014 DFD.ZAE1901005221.2022-03-31T12:30:09.482Z<br>s000015-000064 DFD.ZAE1901005221.2022-03-31T14:30:49.100Z<br>s000065-000114 DFD.ZAE1901005221.2022-03-31T14:30:52.410Z<br>s000115-000116 DFD.ZAE1901005221.2022-04-01T10:13:01.837Z<br>s000117-000117 DFD.ZAE1901005221.2022-04-04T08:07:03.926Z |   |
| Odczyt historia.dat                  | ОК                                                                                                    |   |

W przypadku prawidłowej wysyłki dokumentów na serwer po podłączeniu innej sieci internetowej należy poinformować klienta, aby sprawdził swoje łącze internetowe i możliwość komunikacji z adresami ministerstwa (czy nie są blokowane przez sieć).

<u>Jeśli pomimo podłączenia do innej sieci drukarka nie wysyła dokumentów</u>, w cloud jest dużo zaległych paczek, w historii nieudanych wysyłek jest widocznych wiele prób – <u>wyślij drukarkę do serwisu producenta</u>, możliwe uszkodzenie pamięci chronionej.

| Wysyłki       | Nieudane   |                  | × |
|---------------|------------|------------------|---|
|               | Numer Doby | Nieudane Wysyłki |   |
| Zrzut Pamięci | 1          | 12               |   |
|               |            |                  |   |

2. Brak przekazu do CRK/ Urząd zgłasza brak danych w systemie, połączenie z serwerami Ministerstwa prawidłowe

Jeśli pomimo poprawnej komunikacji z serwerami WebApi/ CPD drukarka nie paczkuje i nie wysyła dokumentów na serwer od dawna lub nawet od początku pracy w trybie fiskalnym – wyślij drukarkę do serwisu producenta.